# **FRIENDLY CAPTCHA**

## Inhalt

| Was ist Friendly Captcha?             | 1 |
|---------------------------------------|---|
| Account bei Friendly Captcha          | 1 |
| Keys erstellen                        | 2 |
| Api-Key                               | 2 |
| Site-Key                              | 2 |
| Bearbeitung der Formulare in OpenCms: | 4 |

# Was ist Friendly Captcha?

#### https://friendlycaptcha.com/de/

Friendly Captcha ist ein Captcha, das in OpenCms sowohl in Apollo wie auch in Mercury funktioniert. Es verhindert die Zugriff von Spam-Bots auf Formulare etc. und bietet für den Webseitenbesucher ein einfaches Ausfüllen des Formulars mit allerhöchstens einem Klick zur Überprüfung. Dabei ist Friendly Captcha von den Datenschutzbeauftragten abgesegnet und in OpenCms integriert. Zur Nutzung brauchen Sie einen Account und zwei Keys und die Einbindung durch die Internetredaktion.

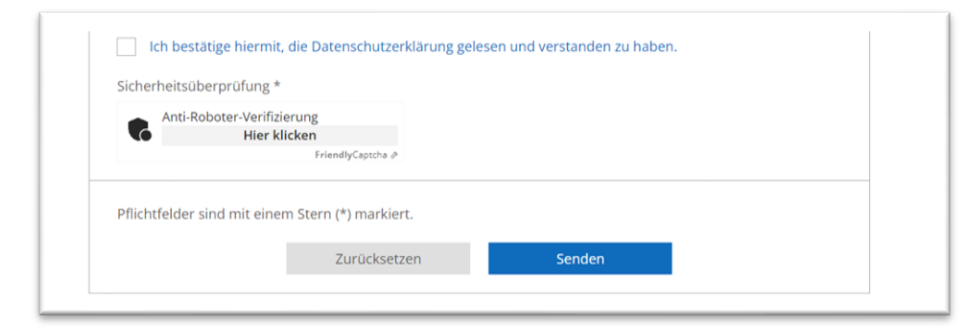

# Account bei Friendly Captcha

Der Free non-Commercial use ist für alle Pfarreien mehr als ausreichend. Sie können sich hier einen kostenlosen Account einrichten:

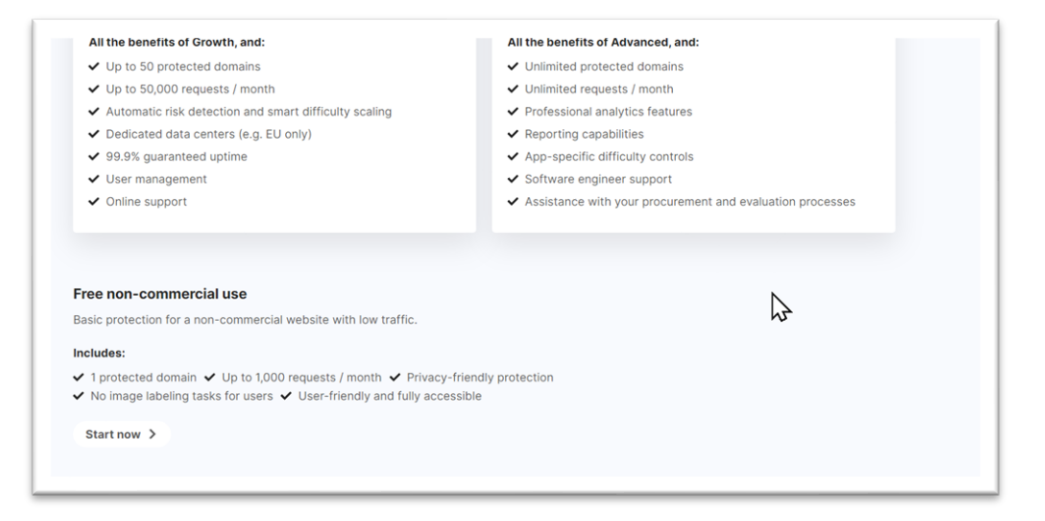

## **Keys erstellen**

### Api-Key

Gehen Sie an die Stelle Api Keys und geben zunächst in dem Feld neben dem blauen Button den Namen Ihrer Website an und klicken dann auf Create Api Key.

| C Friendly Captcha                                 | ☆ > Organizations > Monika                              | Herkens > API Keys                  | Organization: MH<br>Monika Herkens |
|----------------------------------------------------|---------------------------------------------------------|-------------------------------------|------------------------------------|
| <ul> <li>Overview</li> <li>Applications</li> </ul> | <b>API Keys</b><br>You send an API key to prove it's yo | ou when verifying puzzle solutions. | 3                                  |
| API Keys                                           | NAME                                                    | CREATED AT                          | ACTIONS                            |
| ☐ Usage Stats                                      | Mercury-Meilensteine                                    | 23.11.2023 12:19:42                 | 创                                  |
| <ul> <li>Billing</li> <li>Settings</li> </ul>      | Mercury-Helpdesk                                        | 21.8.2023 17:28:19                  | 创                                  |
|                                                    | Pfarrei Beispielheim                                    | Create API Key                      |                                    |

Diesen Key müssen Sie sich sofort kopieren, Sie werden ihn nie wieder aufrufen können:

| ou send an API key to prove it's you w       | hen verifying puzzle solutions. |         | C |
|----------------------------------------------|---------------------------------|---------|---|
| Your new API Key                             |                                 |         | × |
| A12HFISC1R202O6498OB5QAUDSCCJST              | EI6SUICN7SO4LA5885K5RL8QDPV     |         | Ŭ |
| Copy this key now, it will not be visible or | recoverable later.              |         |   |
| NAME                                         | CREATED AT                      | ACTIONS |   |
| Mercury-Meilensteine                         | 23.11.2023 12:19:42             | 団       |   |
| Mercury-Helpdesk                             | 21.8.2023 17:28:19              | 创       |   |
| Pfarrei Beispielheim                         | 6 10 2024 14:34:15              | កា      |   |

Dies ist dann der ApiKey, den Sie als erstes der Internetredaktion mitteilen müssen.

### Site-Key

Den zweiten Key erhalten Sie beim Klick auf Applications:

| Friendly Captcha | Organizations > Monika Herkens > Applications                                               |    |
|------------------|---------------------------------------------------------------------------------------------|----|
| ပ် Overview      | Applications                                                                                |    |
| Applications     | For instructions on how to integrate Friendly Captcha, check out the Getting Started guide. |    |
| D API Keys       | Helpdesk                                                                                    |    |
| Usage Stats      | FCMSO7FJLE2BGRE3 🗎                                                                          |    |
| Billing          | A Create new application                                                                    |    |
| >> Settings      | No requests in the past 24 hours                                                            |    |
|                  |                                                                                             |    |
|                  | Manage                                                                                      |    |
|                  | Search apps Sho                                                                             | wi |

Dort erstellen Sie über Create new application einen Schlüssel für Ihre Website:

| reate New App                                                                                                |  |
|----------------------------------------------------------------------------------------------------|--|
| app is one <i>application</i> where you want to use FriendlyCaptcha.<br>u should start with one per website. |  |
| Name                                                                                                    |  |
| Pfarrei Beispielheim                                                                                         |  |
| Domain (optional)                                                                                            |  |
| The bare domain name, without www or https://                                                                |  |
| pfarrei-beispielheim.de                                                                                      |  |

#### Die weiteren Felder habe ich ignoriert:

| Captcha v1<br>The most stable version, this version can not be disabled.<br>Recommended for critical use-cases. | Captcha v2 The newest version with improved security and better user experience. V2 DPA must be signed first                           |
|----------------------------------------------------------------------------------------------------|----------------------------------------------------------------------------------------------------|
| API Endpoint                                                                                                    |                                                                                                    |
| Global endpoint Endpoint served from across the globe close to your users.                                      | EU EU endpoint<br>Endpoint that guarantees that your users' data stays within the EU.<br>This requires an Advanced or Enterprise plan. |
| Smart Difficulty Scaling ⑦<br>Ensure the best protection and user experience by automatically adjust            | ting the difficulty of challenges.                                                                                                    |
| Smart Difficulty Scaling This requires an Advanced or Enterprise plan.                                          |                                                                                                    |

### Und unten auf create App geklickt:

| N                                                                                                    | Cancel, back to account | Create App |
|----------------------------------------------------------------------------------------------------|-------------------------|------------|
| ∧ Hide advanced options                                                                                      |                         |            |
| iny changes made to the difficulty may take up to 15 minutes to activate due to caching.                     |                         |            |
| In a smartphone: 3.24 seconds<br>In a smartphone with a very outdated browser: 12.86 seconds                 |                         |            |
| In a laptop: 1.31 seconds<br>In a laptop with a very outdated browser: 6.21 seconds                          |                         |            |
| stimated solve times, a "very outdated browser" means a browser released before 2017.                        |                         |            |
| Difficult                                                                                                    |                         |            |
| alues between 2 and 100 are accepted.                                                                        |                         |            |
| he initial difficulty, leave this empty and we will set a value for you (recommended, current default is 9). |                         |            |
| Custom Initial Difficulty                                                                                    |                         |            |
| This requires an <b>Advanced</b> or <b>Enterprise</b> plan.                                                  |                         |            |
| Smart Difficulty Scaling                                                                                     |                         |            |
| insure the best protection and user experience by automatically adjusting the difficulty of challenges.      |                         |            |
| ,,,,,,,,,,,,,,,,,,,,,,,,,,,,,,,,,,,,,,,                                                                      |                         |            |

Der Site-Key kann jederzeit nochmals kopiert werden, dieses ist der 2. Schlüssel, den Sie an die Internetredaktion schicken müssen. Damit kann das Friendly Captcha dann in allen Formularen aktiviert werden:

### **Bearbeitung der Formulare in OpenCms:**

Nachdem die Internet-Redaktion bei Ihnen das Friendly Captcha aktiviert hat, müssten Sie Ihre Formulare bearbeiten:

Gehen Sie im Explorer in den Ordner .content/webform (Apollo) oder .content/webform-m (Mercury).

|                   |                                 | • | Name                   | Titel   |
|-------------------|---------------------------------|---|------------------------|---------|
| Name              | Titel                           |   | data_wf_00002.xml      |         |
| data_wf_00002.xml |                                 |   | Bearbeiten             | chi     |
| ₩f_00003.xml      | Demo Buchungsformular Veranstal |   | Anzeigen               |         |
| data_wf_00001.xml |                                 |   | Sperren                | chi     |
| wf_00002.xml      | Supportformular                 |   | Direkt veröffentlicher | 1       |
| wf_00001.xml      | Demo Buchungsformular Gottesdie |   | Zeitversetzt veröffent | tlichen |
|                   |                                 |   | Kopieren               |         |
|                   |                                 |   | Verschiehen            |         |

Öffnen Sie ein Formular zur Bearbeitung und scrollen im ersten Reiter ganz bis unten:

| Beschreibungstext       | Sicherheitsüberprüfung | aptcha Feld los |
|-------------------------|------------------------|-----------------|
| Preset                  | Light - German words   | * %             |
| Gültig ab               |                        | +               |
| Gültig bis              |                        | +               |
| rweiterte Konfiguration |                        | +               |

Schneiden Sie über die Schere das vorhandene Captcha aus und fügen über das Plus wieder ein Captcha-Feld ein ohne im Preset eine Einstellung zu konfigurieren. Das sieht dann so aus:

| aptcha Feld       |                        | Å |
|-------------------|------------------------|---|
| Beschreibungstext | Sicherheitsüberprüfung |   |
| Preset            | Light - German words   | • |

Veröffentlichen Sie nun das geänderte Formular. Jetzt ist Friendly Captcha aktiv.